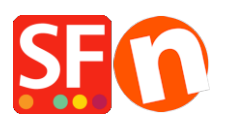

Base de connaissances > Expédition, Taxes (TVA) > TVA | Paramétrer la TVQ /GST pour le Canada

# TVA | Paramétrer la TVQ /GST pour le Canada

Jobelle C. - 2021-09-01 - Expédition, Taxes (TVA)

Veuillez vous référer au site Web de l'Agence du revenu du Canada pour connaître les taux actuels de la TVH / TPS et de la taxe de vente provinciale, car ces taux changent régulièrement: <u>http://www.cra-arc.gc.ca/tpstv/</u>

Cette FAQ concerne spécifiquement la configuration de la taxe de vente canadienne pour les calculs de taxe fédérale et provinciale sur la vente de produits ou de services via votre site Web ShopFactory.

Étant donné que chaque PROVINCE D'ORIGINE où vous vendez peut être configurée différemment, il s'agit d'un exemple de ligne directrice générale pour chaque province uniquement. Les seules exceptions sont si votre province de résidence est le QUÉBEC (détails de la TVQ / TVQ du Québec à la fin de cet article de FAQ s'il s'agit de votre province de résidence ou si vous facturez ou êtes inscrit pour facturer la taxe de vente du Québec)

Si vous êtes inscrit à la TAXE DE VENTE PROVINCIALE dans votre province de résidence ou à partir d'autres provinces si vous êtes à l'extérieur de votre province de résidence, vous devrez également configurer les entrées de la TVP-taxe de vente provinciale individuellement pour chaque province. Veuillez soumettre un ticket d'assistance distinct pour cela, car il n'est pas entièrement décrit dans cette FAQ pour chaque situation de taxe de vente).

(ShopFactory peut vous aider à configurer votre taxe de vente en tant que service supplémentaire pour des frais de configuration si cet article n'est pas suffisant pour votre province ou votre situation fiscale spécifique.)

#### Étape 1:

À partir du bouton «CENTRAL» de ShopFactory, choisissez: Taxes

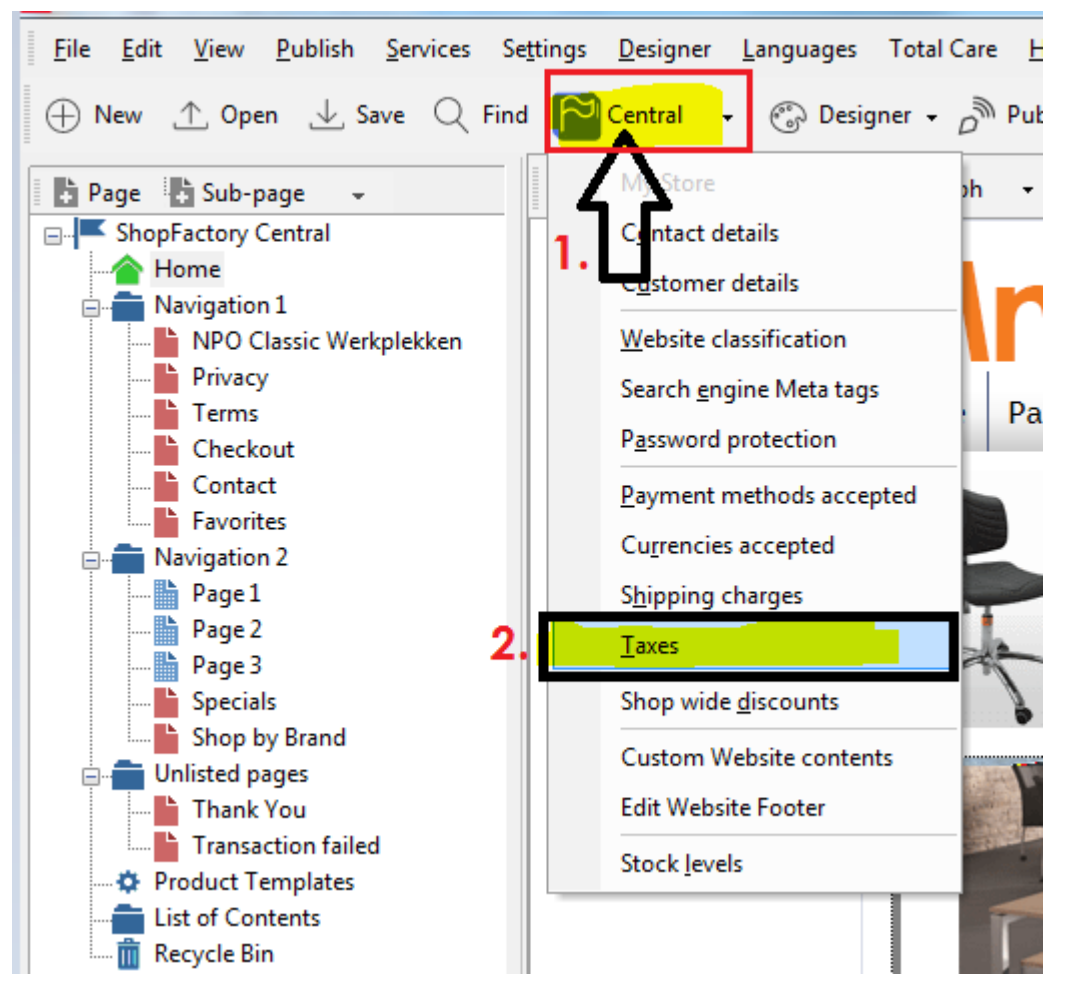

#### Étape 2A:

Vous devrez configurer plusieurs codes de taxe et choisir les provinces auxquelles ils s'appliquent pour chacun.

(REMARQUE SPÉCIALE: ShopFactory ajoute déjà la TPS et la TVP comme exemples de taxes - il est recommandé de SUPPRIMER ces échantillons puis de continuer comme indiqué cidessous).

POUR VOTRE PROVINCE PRINCIPALE - Inscrivez la taxe principale de TPS ou de TVH qui s'applique à votre province de résidence. Dans cet exemple, ONTARIO est utilisé comme province de résidence et la principale taxe de vente appliquée est la TVH:

(REMARQUE: Cette première TVH pour ONTARIO s'appliquera à «Tous les produits existants et nouveaux». Une TVH secondaire pour la taxe sur les frais d'expédition sera mise en place plus tard.)

| <ul> <li>automatically a</li> <li>Name o</li> <li>Tax rate rate to a</li> </ul> | <b>FTAX:</b> This tax name will be shown to your customers.<br><b>F TAX:</b> This is the tax rate you will charge in percent of the price. ShopFactory uses this utomatically calculate the taxes. |  |
|---------------------------------------------------------------------------------|----------------------------------------------------------------------------------------------------|--|
| Name of the tax<br>Enter the tax rate                                           | HST 13.000%                                                                                                    |  |
| Tax applies to Apply the tax to shipping                                        | all existing and new products     all new products     oreate tax only                                                                                                    |  |
| Where does the tax apply?<br>O Canada<br>Canada, Ontario                        | O Other region                                                                                                    |  |

Une fois que vous avez configuré la TVH et que vous choisissez «Canada, Ontario» là où la taxe s'applique, cliquez sur **Suivant>** 

Dans la fenêtre suivante, décochez « Les prix incluent cette taxe ».

Décochez également «Autoriser les clients bénéficiant d'exemptions de taxe de vente à supprimer la taxe de vente. (Il n'est PAS recommandé d'utiliser cette fonctionnalité dans la plupart des cas. Vérifiez auprès de votre site Web ou de votre bureau gouvernemental pour confirmer les réglementations d'exonération fiscale, car certaines peuvent s'appliquer dans des situations spécifiques et permettre aux clients de supprimer les taxes peut compliquer votre obligation fiscale avec la personne qui commande. Vous sont responsables de la perception et du maintien de votre taxe de vente correctement. RECOMMANDÉ: les clients exemptés peuvent vous contacter pour passer une commande manuellement et fournir leurs détails d'exemption et une preuve d'exemption avant d'autoriser des exemptions sur vos commandes.):

| Tax Setup Final                                                                       |                                                                                                    | ×                                                     |
|---------------------------------------------------------------------------------------|----------------------------------------------------------------------------------------------------|-------------------------------------------------------|
| 3                                                                                     | These are the details of the tax you l<br>all prices in the shop.<br>You can also set up, if you allow customers<br>you.                                          | have set up. Please define if this tax is included in |
| Name of tax<br>Tax rate<br>Tax applies i                                              | n                                                                                                    | HST<br>13.000%<br>Canada/Ontario                      |
| Text displaye<br>Text displaye<br>Allow cus<br>to remove<br>Prices inc<br>Add this to | d with product (incl. HST)<br>d with product (excl. HST)<br>stomers with Sales Tax exemptions<br>e sales tax from charges<br>clude this tax<br>tax on other taxes | •<br>•                                                |
|                                                                                       |                                                                                                    | < Back Finish Cancel Help                             |

Cliquez sur "Terminer".

### Étape 2B:

Dans la fenêtre de taxe principale, vous aurez maintenant votre TVH provinciale principale pour l'Ontario. D'autres provinces auront une taxe principale différente de la TVH ou de la TPS; voir les étapes ci-dessous pour votre province - car la taxe de vente principale s'applique à chaque province individuellement dans la plupart des cas:

| x          | ShopFactory Central                                                                                                    | X                                          |
|------------|----------------------------------------------------------------------------------------------------|--------------------------------------------|
| Taxes      |                                                                                                    |                                            |
| 3          | Here you set up the taxes you must collect from your customers.<br>A tax consists of a Name, a tax rate and a region in which it applies. We also need to keep product or not. | now if a tax is included in the price of a |
| Tax name   | Available: These are the taxes you can either automatically or manually assign<br>Tax rate                                                                                     | n to a product. If no taxes are listed,    |
| HST        | 13.000% Product prices includ                                                                                                    | le tax                                     |
| Applies in |                                                                                                    |                                            |
| Canada/Ont | ntario 👻                                                                                                    |                                            |
| vailable   |                                                                                                    |                                            |
| Name       | %                                                                                                    |                                            |
| 🚺 HST      | 13.000 Show prices inclu                                                                                                    | usive AND exclusive of tax                 |
|            | Apply tax on proc<br>charges                                                                                                    | ducts to shipping and handling             |
|            | + / ×                                                                                                    |                                            |
|            |                                                                                                    | OK Cancel Help                             |

(REMARQUE SPÉCIALE: Dans cette fenêtre - assurez-vous que les options «Afficher les prix inclus et hors taxes» et «Appliquer la taxe sur les produits aux frais d'expédition et de manutention» NON VÉRIFIÉES. Pour que la taxe canadienne soit configurée correctement, n'utilisez pas ces fonctionnalités , mais configurez la taxe pour chaque province comme indiqué dans les étapes suivantes. Étant donné que les taux de taxe canadiens changent régulièrement, il est préférable de définir des taux individuels pour gérer rapidement les changements.)

Pour ajouter la TVH à EXPÉDITION pour l'Ontario - cliquez sur le bouton + sous la case de taxe principale et cochez la case «Appliquer la taxe à l'expédition» = NOM: TVH-Expédition, 13% - laissez également «Canada, Ontario» cochée:

| automatic                 | ally applied.                                                                                                    |
|---------------------------|----------------------------------------------------------------------------------------------------|
| > Nai<br>> Tai            | me of Tax: This tax name will be shown to your customers.<br>x rate: This is the tax rate you will charge in percent of the price. ShonFactory uses |
| Name of the tax           | HST-Shipping                                                                                                    |
| Enter the tax rate        | 13.000%                                                                                                    |
| Tax applies to            |                                                                                                    |
| Apply the tax to shipping | (a) all existing and new products                                                                                                    |
|                           | <ul> <li>all existing products</li> </ul>                                                                                                    |
|                           | Create tax only                                                                                                    |
| Where does the tax apply? |                                                                                                    |
| Canada                    | Other region                                                                                                    |
| Canada, Ontario           |                                                                                                    |

Cliquez sur Suivant. Encore une fois, décochez les cases «Autoriser les clients avec taxe de vente...» et «Les prix incluent cette taxe»:

| Tax Setup Final      | and an inclusion of a state of a                            |                                                              | ×  |
|----------------------|-------------------------------------------------------------|--------------------------------------------------------------|----|
|                      |                                                             |                                                              |    |
| 3                    | These are the details of the tax yo all prices in the shop. | u have set up. Please define if this tax is included in      | Î  |
|                      | You can also set up, if you allow custome<br>you.           | ers to use their tax exemption number to avoid paying tax to |    |
| Name of tax:         |                                                             | HST-Shipping                                                 |    |
| Tax rate             |                                                             | 13.000%                                                      |    |
| Tax applies in       | 1                                                           | Canada/Ontario                                               |    |
| Text displayed       | d with product (incl. HST-Shipping)                         |                                                              | •  |
| Text displayed       | d with product (excl. HST-Shipping)                         |                                                              | •  |
| Allow cust to remove | tomers with Sales Tax exemptions<br>sales tax from charges  |                                                              |    |
| Prices inc           | lude this tax                                               |                                                              |    |
| Add this ta          | ax on other taxes                                           |                                                              |    |
|                      |                                                             |                                                              |    |
|                      |                                                             | < Back Finish Cancel He                                      | lp |
|                      |                                                             |                                                              |    |

Cliquez sur Terminer. Vous aurez maintenant la TVH pour les PRODUITS et la TVH pour les FRAIS D'EXPÉDITION mis en place:

| Tax Canada Canada Canada Canada Canada Canada Canada Canada Canada Canada Canada Canada Canada Canada Canada Ca | hopFactory                                                      | ×                                                                                                 |
|----------------------------------------------------------------------------------------------------|-----------------------------------------------------------------|---------------------------------------------------------------------------------------------------|
| Taxes                                                                                                    |                                                                 |                                                                                                   |
| Here you set up the t<br>A tax consists of a Name<br>product or not.                                            | axes you must collect from<br>, a tax rate and a region in whic | your customers.<br>h it applies. We also need to know if a tax is included in the price of a      |
| > Available: Thes                                                                                               | e are the taxes you can either a                                | sutomatically or manually assign to a product. If no taxes are listed,                            |
| HST-Shipping<br>Applies in                                                                                      | 13.00                                                           | 1% Product prices include tax                                                                     |
| Canada/Ontario                                                                                                  | •                                                               |                                                                                                   |
|                                                                                                    | %                                                               | Characteristics (MD and store film)                                                               |
| ▲ HST-Shipping                                                                                                  | 13.000                                                          | Show prices inclusive AND exclusive or tax Apply tax on products to shipping and handling charges |
|                                                                                                    |                                                                 |                                                                                                   |
|                                                                                                    |                                                                 |                                                                                                   |
| + / ×                                                                                                    |                                                                 |                                                                                                   |
|                                                                                                    |                                                                 | OK Cancel Help                                                                                    |

Step 3A

## Étape 3A - TVH pour le Nouveau-Brunswick, Terre-Neuve / Labrador et la Nouvelle-Écosse:

Cliquez sur le bouton + pour ajouter une nouvelle taxe, entrez le nom de la taxe comme suit: HST-Maritimes (Ou, utilisez votre propre identifiant de TVH si vous préférez, tel que HST-2)

Cochez «Tous les produits existants et nouveaux» et «AUTRE RÉGION»

Cliquez sur Suivant et dans la fenêtre suivante - sélectionnez une par une et ajoutez les provinces auxquelles la TVH de 15% s'applique

Cliquez sur Suivant et décochez à nouveau "Autoriser les clients avec taxe de vente..." et "Les prix incluent cette taxe"

Et cliquez sur Terminer.

### Étape 3A - TVH sur la livraison pour le Nouveau-Brunswick, Terre-Neuve-et-Labrador et la Nouvelle-Écosse:

Cliquez à nouveau sur le signe + pour ajouter une nouvelle taxe. Entrez un identifiant, «HST-Maritimes-Shipping» utilisé dans cet exemple. Cochez "Tous les produits existants et nouveaux" et "Autre région":

Cliquez sur Suivant.

Nommez la région «Maritimes» et choisissez / ajoutez chaque province aux régions sélectionnées:

| Tax Wizar   | d                                           | and a start from our colourse.                                                                                                    | X   |
|-------------|---------------------------------------------|----------------------------------------------------------------------------------------------------|-----|
|             | Here you ente<br>automatically              | r the tax details and define, to which products the tax should be<br>applied.                                                            | •   |
|             | <ul> <li>Name o</li> <li>Tax rat</li> </ul> | of Tax: This tax name will be shown to your customers. e: This is the tax rate you will charge in percent of the price. ShonFactory uses | -   |
| Nan<br>Ente | ne of the tax<br>er the tax rate            | HST-Maritimes-Shipping 15.000%                                                                                                    |     |
| Tax         | applies to                                  |                                                                                                    | = 1 |
|             | Apply the tax to shipping                   | all existing and new products     all new products     all existing products                                                             |     |
|             |                                             | ○ create tax only                                                                                                    |     |
| Whe         | ere does the tax apply?                     |                                                                                                    |     |
|             | Canada                                      | <ul> <li>Other region</li> </ul>                                                                                                    |     |
| 0           | Canada, Ontario                             |                                                                                                    |     |
|             |                                             |                                                                                                    |     |
|             |                                             | < Back Next > Cancel H                                                                                                    | elp |

Cliquez sur Suivant.

Nommez la région «Maritimes» et choisissez / ajoutez chaque province aux régions sélectionnées:

| egion selectio | on                                                                                                    | x |
|----------------|----------------------------------------------------------------------------------------------------|---|
| ۵              | Here you define which countries are included in the region you are creating.<br>Simply move a country from the left window to the right window to assign it to the region. You can set<br>up separate shipping charges for each region belonging to a shipping method later. | • |
| Available      | Available: These are the countries which are available for your selection. To add a country to<br>Name of Region                                                                                                    | • |
|                | anada<br>Alberta<br>British Columbia<br>Manitoba<br>New Brunswick<br>Newfoundland<br>Nothwest Temtories<br>Nova Scotia<br>Nunavut<br>Ortario<br>Prince Edward Island<br>Add All                                                                                              |   |
|                | < Back Next > Cancel Help                                                                                                    |   |

Cliquez sur Suivant et décochez à nouveau "Autoriser les clients avec taxe de vente..." et "Les prix incluent cette taxe"

Votre fenêtre fiscale devrait maintenant ressembler à ceci:

REMARQUE - À l'avenir, pour chaque province, nous avons fourni des captures d'écran finales pour raccourcir cet article. Le même principe s'applique pour chacun comme dans 2A / 2B et 3A / 3B ci-dessus.

| Taxes                                                      | shopf ac                                            |                                                                                  |
|------------------------------------------------------------|-----------------------------------------------------|----------------------------------------------------------------------------------|
| Here you set up the A tax consists of a Na product or not. | he taxes you must coll<br>ame, a tax rate and a reg | lect from your customers.                                                        |
| Available:     Tax name                                    | These are the taxes you o                           | an either automatically or manually assign to a product. If no taxes are listed, |
| HST-Maritimes-Shipping                                     |                                                     | 15.000% Product prices include tax                                               |
| Applies in                                                 |                                                     |                                                                                  |
| Canada/New Brunswick                                       | •                                                   |                                                                                  |
|                                                            |                                                     |                                                                                  |
| vailable                                                   |                                                     |                                                                                  |
| Name                                                       | %                                                   |                                                                                  |
| 1 HST                                                      | 13.000                                              | Show prices inclusive AND exclusive of tax                                       |
| L HST-Shipping                                             | 13.000                                              |                                                                                  |
| HST-Maritimes                                              | 15.000                                              | Apply tax on products to shipping and handling<br>charges                        |
| I - i - Martimes-snipping                                  | 13.000                                              |                                                                                  |
| + / ×                                                      |                                                     |                                                                                  |
|                                                            |                                                     |                                                                                  |

NOTE - Pour l'avenir, nous avons fourni des captures d'écran finales pour chaque province afin de raccourcir cet article. Le même principe s'applique pour chacune d'elles comme dans les cas 2A/2B et 3A/3B ci-dessus.

#### Étape 4A - TVH pour l'Île-du-Prince-Édouard (Î.-P.-É.)

Cliquez sur le + pour ajouter la TVH pour l'Île-du-Prince-Édouard:

| Here you ent<br>automaticall | er the tax details and define, to which products the tax should be<br>y applied.                                                              | ļ |
|------------------------------|----------------------------------------------------------------------------------------------------|---|
| > Name<br>> Tax r            | of Tax: This tax name will be shown to your customers.<br>ate: This is the tax rate you will charge in percent of the price. ShopEactory uses |   |
| Name of the tax              | HST-PEI                                                                                                    |   |
| Enter the tax rate           | 14.000%                                                                                                    |   |
| Tax applies to               |                                                                                                    |   |
| Apply the tax to shipping    | I existing and new products                                                                                                    |   |
|                              | I all existing products                                                                                                    |   |
|                              | Create tax only                                                                                                    |   |
| Where does the tax apply?    |                                                                                                    |   |
| Canada                       | Other region                                                                                                    |   |
| 🔘 Canada, Ontario            |                                                                                                    |   |
|                              |                                                                                                    |   |

| 1           | Here you define which<br>Simply move a country fro<br>up separate shipping char | om the le<br>ges for | tries are included in the region you are creating.<br>left window to the right window to assign it to the region. You can set<br>r each region belonging to a shipping method later. | : |
|-------------|---------------------------------------------------------------------------------|----------------------|----------------------------------------------------------------------------------------------------|---|
| Available   | Available: These                                                                | e are th             | he countries which are available for your selection. To add a country t                                                                                                    | Ø |
| Av dilabile |                                                                                 |                      |                                                                                                    |   |
|             | Alberta                                                                         | ^                    | PEI >>>                                                                                                    |   |
|             | British Columbia                                                                |                      | Selected                                                                                                    |   |
| 1111        | Manitoba                                                                        |                      | <<                                                                                                    |   |
|             | New Brunswick                                                                   |                      | Canada                                                                                                    |   |
|             | Newfoundland                                                                    | -                    | Prince Edward Island                                                                                                    |   |
|             | Northwest Territories                                                           |                      |                                                                                                    |   |
|             | Nova Scotia                                                                     |                      |                                                                                                    |   |
| 1000        | Nunavut                                                                         |                      |                                                                                                    |   |
| 1           | Unitario                                                                        |                      |                                                                                                    |   |
|             | Ouchee                                                                          | -                    | Remove All                                                                                                    |   |
|             | a far that and .                                                                |                      |                                                                                                    |   |
|             |                                                                                 |                      | Add All                                                                                                    |   |
|             |                                                                                 |                      |                                                                                                    |   |

## Étape 4B - TVH sur l'expédition pour l'Île-du-Prince-Édouard (Î.-P.-É.)

Cliquez sur le + pour ajouter HST-Shipping for PEI:

| Wizard                     |                                                                                                    | ×    |
|----------------------------|----------------------------------------------------------------------------------------------------|------|
| Here you en<br>automatical | ter the tax details and define, to which products the tax should be<br>ly applied.                                                              | Ê    |
| > Name<br>> Tax r          | • of Tax: This tax name will be shown to your customers.<br>ate: This is the tax rate you will charge in percent of the price. ShopFactory uses | -    |
| Name of the tax            | HST-PEI-Shipping                                                                                                    |      |
| Enter the tax rate         | 14.000%                                                                                                    |      |
| Tax applies to             |                                                                                                    |      |
| Apply the tax to shipping  | <ul> <li>all existing and new products</li> <li>all new products</li> </ul>                                                                     |      |
|                            | <ul> <li>all existing products</li> </ul>                                                                                                    |      |
|                            | create tax only                                                                                                    |      |
| Where does the tax apply?  |                                                                                                    |      |
| Canada                     | Other region                                                                                                    |      |
| 🔘 Canada, Ontario          |                                                                                                    |      |
|                            |                                                                                                    |      |
|                            | < <u>B</u> ack Next > Cancel                                                                                                    | lelp |

La fenêtre Taxe devrait maintenant ressembler à ceci:

| x                                                                                          | shopFactory                                                                                                    |                                                                                                    |
|--------------------------------------------------------------------------------------------|----------------------------------------------------------------------------------------------------|----------------------------------------------------------------------------------------------------|
| Taxes<br>Here you set up th<br>A tax consists of a Na<br>product or not.<br>> Available: T | e taxes you must collect from yome, a tax rate and a region in which in the seare the taxes you can either autors and the seare the taxes you can either autors and the seare the taxes you can either autors and the seare the taxes you can either autors and the seare the taxes you can either autors and the seare the taxes you can either autors and the search action of the search action of the search action | our customers.<br>t applies. We also need to know if a tax is included in the price of a<br>tomatically or manually assign to a product. If no taxes are listed, |
| Tax name<br>HST-PEI-Shipping                                                               | Tax rate 14.000%                                                                                                    | Product prices include tax                                                                                                    |
| Applies in<br>Canada/Prince Edward Island                                                  | •                                                                                                    |                                                                                                    |
| vailable                                                                                   | <u>م</u>                                                                                                    |                                                                                                    |
| HST HST                                                                                    | 13,000                                                                                                    | Show prices inclusive AND exclusive of tax                                                                                                    |
| HST-Maritimes<br>HST-Maritimes<br>HST-Maritimes-Shipping<br>HST-PEI                        | 15.000<br>15.000<br>14.000                                                                                                    | Apply tax on products to shipping and handling<br>charges                                                                                                    |
| HST-PEI-Shipping                                                                           | 14.000                                                                                                    |                                                                                                    |
| + / ×                                                                                      |                                                                                                    |                                                                                                    |
|                                                                                            |                                                                                                    | OK Cancel Help                                                                                                    |

Step 5A - GST - For provinces (outside Ontario in this example) you only need to charge GST on: Alberta, Manitoba, Saskatchewan, British Columbia, NWT (Northwest Territories, Nanuvut, Yukon and Quebec\*

| Click the + Butto | n to add a new 1 | Tax = GST (for products); |
|-------------------|------------------|---------------------------|
|-------------------|------------------|---------------------------|

| <ul> <li>automaticali</li> <li>Name</li> <li>Tax ra</li> </ul> | of Tax: This tax name will be shown to your customers. | 0 |
|----------------------------------------------------------------|--------------------------------------------------------|---|
| Name of the tax                                                | GST                                                    |   |
| Enter the tax rate                                             | 5.000%                                                 |   |
| Tax applies to                                                 |                                                        |   |
| Apply the tax to shipping                                      | I existing and new products                            |   |
|                                                                | Il existing products                                   |   |
|                                                                | create tax only                                        |   |
| Where does the tax apply?                                      |                                                        |   |
| Canada                                                         | Other region                                           |   |
| 🔘 Canada, Ontario                                              |                                                        |   |

Étape 5A - TPS - Pour les provinces (à l'extérieur de l'Ontario dans cet exemple),

vous ne devez facturer la TPS que sur: l'Alberta, le Manitoba, la Saskatchewan, la Colombie-Britannique, les TN-O. (Territoires du Nord-Ouest, Nanuvut, Yukon et Québec \*

Cliquez sur le bouton + pour ajouter une nouvelle taxe = TPS (pour les produits);

| Here you en<br>automatical | ter the tax details and define, to which products the tax should be<br>ly applied.                                                         |  |
|----------------------------|----------------------------------------------------------------------------------------------------|--|
| > Name<br>> Tax r          | e of Tax: This tax name will be shown to your customers.<br>This is the tax rate you will charge in percent of the price. ShonFactory uses |  |
| Name of the tax            | GST-Shipping                                                                                                    |  |
| Enter the tax rate         | 5.000%                                                                                                    |  |
| Tax applies to             |                                                                                                    |  |
| Apply the tax to shipping  | <ul> <li>all existing and new products</li> <li>all new products</li> </ul>                                                                |  |
|                            | <ul> <li>all existing products</li> </ul>                                                                                                  |  |
|                            | create tax only                                                                                                    |  |
| Where does the tax apply?  |                                                                                                    |  |
| Canada                     | <ul> <li>Other region</li> </ul>                                                                                                    |  |
| Canada, Ontario            |                                                                                                    |  |
|                            |                                                                                                    |  |

| egion selectio | 'n                                                                                                    | X                                                                                                    |
|----------------|----------------------------------------------------------------------------------------------------|----------------------------------------------------------------------------------------------------|
| 9              | Here you define which countries are<br>Simply move a country from the left windo<br>up separate shipping charges for each re | e included in the region you are creating.<br>we to the right window to assign it to the region. You can set<br>gion belonging to a shipping method later.<br>ies which are available for your selection. To add a country to |
| Available      | New Brunswick                                                                                                    | Name of Region<br>GST only Provinces                                                                                                    |
|                | Newfoundland<br>Northwest Territories<br>Nova Scotia                                                                         | Selected                                                                                                    |
|                | Nunavut<br>Ontario<br>Prince Edward Island                                                                                   | British Columbia<br>Manitoba<br>Northwest Territories                                                                                                    |
|                | Quebec<br>Saskatchewan<br>Yukon                                                                                              | - Nunavut<br>- Quebec                                                                                                    |
| Ca             | narv Islands T Remo                                                                                                    | I All                                                                                                    |
|                |                                                                                                    | < <u>Back</u> <u>N</u> ext > Cancel Help                                                                                                    |

Cliquez sur Terminer, vous devriez maintenant avoir une fenêtre fiscale principale similaire à celle-ci

| Taxes      |                                           |                         |                      |                                                                      | - |
|------------|-------------------------------------------|-------------------------|----------------------|----------------------------------------------------------------------|---|
| 3          | Here you set up th                        | ie taxes you must o     | collect from you     | ir customers.                                                        | G |
|            | A tax consists of a Na<br>product or not. | ame, a tax rate and a r | region in which it a | applies. We also need to know if a tax is included in the price of a |   |
|            | > Available: 1                            | hese are the taxes yo   | u can either auto    | matically or manually assign to a product. If no taxes are listed,   |   |
| Tax name   |                                           | Ta                      | ix rate              |                                                                      |   |
| GST-Ship   | ping                                      |                         | 5.000%               | Product prices include tax                                           |   |
| Applies in |                                           |                         |                      |                                                                      |   |
| Canada//   | Alberta                                   | -                       |                      |                                                                      |   |
|            |                                           |                         |                      |                                                                      |   |
| vailable   |                                           |                         |                      |                                                                      |   |
| Name       |                                           | %                       |                      |                                                                      |   |
| 🚰 HST 👘    |                                           | 13.000                  |                      | Show prices inclusive AND exclusive of tax                           |   |
| 🛨 HST-Ship | oping                                     | 13.000                  |                      |                                                                      |   |
| HST-Mar    | ritimes                                   | 15.000                  |                      | Apply tax on products to shipping and handling                       |   |
| 🚰 HST-Mar  | ritimes-Shipping                          | 15.000                  |                      | - charges                                                            |   |
| HST-PEI    |                                           | 14.000                  |                      |                                                                      |   |
| ± HST-PEI- | Shipping                                  | 14.000                  |                      |                                                                      |   |
| GST 🛃      |                                           | 5.000                   |                      |                                                                      |   |
| 🐮 GST-Ship | pping                                     | 5.000                   |                      |                                                                      |   |
|            | + / ×                                     |                         |                      |                                                                      |   |

Cliquez ensuite sur OK et vous avez terminé!

*CONFIGURATION SPÉCIALE POUR LES MARCHANDS QUÉBÉCOIS SEULEMENT* (Ou, si vous êtes à l'extérieur du Québec mais inscrit pour facturer la taxe de vente provinciale QVC / TVQ / Québec.

Le Québec est la seule province au Canada qui «Piggy Backs» ou facture Tax-ON-Tax. La TPS est d'abord facturée sur le sous-total de la commande de votre client - puis QVC / TVQ est ajouté en plus des valeurs du sous-total + TPS. \*\* ShopFactory est configuré pour gérer correctement cette situation de taxe de vente! \*\*

Dans ce cas, vous devrez mettre en place une taxe TPS distincte pour le Québec comme indiqué:

(Sous «Où s'applique la taxe» - Si le Québec est déjà votre province de résidence, vous ne choisirez pas «Autre région» - vous devriez déjà voir «Canada, Québec»).

| <ul> <li>Tax a<br/>can als<br/>shippin<br/>have N<br/>In this</li> <li>Where</li> </ul> | pplied to: This defines to which products this tax will be automatically applied. You<br>o only create the tax and later manually assign it to each product. 'Apply tax to<br>g' is only available, if on the first page of the Tax Wizard under 'Properties' you<br>OT selected 'Tax on product applies to shipping'.<br>case the tax you are creating will only be applied to shipping costs.<br>e does the tax apply?: This defines the region in which the tax will be charged — |
|-----------------------------------------------------------------------------------------|----------------------------------------------------------------------------------------------------|
| Name of the tax                                                                         | GST-Quebec                                                                                                    |
| Enter the tax rate                                                                      | 5.000%                                                                                                    |
| Tax applies to                                                                          |                                                                                                    |
| Apply the tax to shipping                                                               | all existing and new products     one all new products                                                                                                    |
|                                                                                         | Il existing products                                                                                                    |
|                                                                                         | create tax only                                                                                                    |
| Where does the tax apply?                                                               |                                                                                                    |
| 🔘 Canada                                                                                | <ul> <li>Other region</li> </ul>                                                                                                    |
| 💮 Canada, Ontario                                                                       |                                                                                                    |

Ajoutez à nouveau votre TPS sur l'expédition et vous devriez vous retrouver avec une fenêtre comme celle-ci

| ×          |                                                                                       |                                                           | Central                                                                                                 | Σ |
|------------|---------------------------------------------------------------------------------------|-----------------------------------------------------------|----------------------------------------------------------------------------------------------------|---|
| Taxes      |                                                                                       |                                                           |                                                                                                    |   |
| 3          | Here you set up the taxes yo<br>A tax consists of a Name, a tax ra<br>product or not. | u must collect from you<br>ate and a region in which it i | ur customers.<br>applies. We also need to know if a tax is included in the price of a                   |   |
|            | Available: These are the                                                              | e taxes you can either auto                               | matically or manually assign to a product. If no taxes are listed,                                      |   |
| Tax name   |                                                                                       | Tax rate                                                  |                                                                                                    |   |
| GST-Quebe  | ec-Shipping                                                                           | 5.000%                                                    | Product prices include tax                                                                              |   |
| Applies in |                                                                                       |                                                           |                                                                                                    |   |
| Canada/Qu  | uebec -                                                                               |                                                           |                                                                                                    |   |
| ailable    |                                                                                       |                                                           |                                                                                                    |   |
| Name       | ec<br>ec-Shicping<br>+ / X                                                            | % A                                                       | Show prices inclusive AND exclusive of tax<br>Apply tax on products to shipping and handling<br>charges |   |
|            |                                                                                       |                                                           | OK Cancel Help                                                                                          | , |

## AJOUT DE LA TAXE / QVC / TVQ DU QUÉBEC

Cliquez sur le bouton + pour ajouter une nouvelle taxe, étiquetez-la QVC / QST (ou autre titre de préférence)

| Here you ent<br>automatical | er the tax details and define, to which products the tax should be<br>y applied.    |  |
|-----------------------------|-------------------------------------------------------------------------------------|--|
| > Name                      | of Tax: This tax name will be shown to your customers.                              |  |
| Tax n                       | ate: This is the tax rate you will charge in percent of the price. ShopEactory uses |  |
| Name of the tax             | QVC / QST - Products                                                                |  |
| Enter the tax rate          | 9.975%                                                                              |  |
| Tax applies to              |                                                                                     |  |
| Apply the tax to shipping   | I existing and new products                                                         |  |
|                             | I existing products                                                                 |  |
|                             | Create tax only                                                                     |  |
| Where does the tax apply?   |                                                                                     |  |
| 🔘 Canada                    | <ul> <li>Other region</li> </ul>                                                    |  |
| 🔘 Canada, Ontario           |                                                                                     |  |

ÉTAPE IMPORTANTE - Cochez «AJOUTER CETTE TAXE SUR LES AUTRES TAXES»:

| Tax Setup I | Final                | at a lar her see and shall be                                   |                                                            | ×   |
|-------------|----------------------|-----------------------------------------------------------------|------------------------------------------------------------|-----|
|             |                      |                                                                 |                                                            |     |
| 1           | 3                    | These are the details of the tax you<br>all prices in the shop. | have set up. Please define if this tax is included in      | Î.  |
|             |                      | You can also set up, if you allow customer<br>you.              | s to use their tax exemption number to avoid paying tax to | -   |
| Name        | e of tax:            |                                                                 | QVC / QST - Products                                       |     |
| Taxr        | ate                  |                                                                 | 9.975%                                                     |     |
| Tax a       | applies in           |                                                                 | Canada/Quebec                                              |     |
| Text o      | displayed            | with product (incl. QVC / QST - Pr                              |                                                            | •   |
| Text of     | displayed            | with product (excl. QVC / QST - P                               |                                                            | •   |
| A to        | llow custo<br>remove | omers with Sales Tax exemptions<br>sales tax from charges       |                                                            |     |
| P           | rices inclu          | ude this tax                                                    |                                                            |     |
|             | dd this ta           | x on other taxes                                                |                                                            |     |
|             |                      |                                                                 | < Back Finish Cancel He                                    | elp |

Maintenant, répétez ceci pour l'expédition aussi:

|                                                                                                    | and the set of the set of the set |                       |
|----------------------------------------------------------------------------------------------------|----------------------------------------------------------------------------------------------------|-----------------------|
| There you automati                                                                                                    | enter the tax details and define, to which products the tax should be cally applied.                                                                                                    | ļ                     |
| > Na<br>> Ta                                                                                                    | me of Tax: This tax name will be shown to your customers.<br>In rate: This is the tax rate you will charge in percent of the price. ShonFactory use                                                                                                    | 29                    |
| Name of the tax                                                                                                    | QVC / QST - Shipping                                                                                                    |                       |
| Enter the tax rate                                                                                                    | 9.975%                                                                                                    |                       |
| Tax applies to                                                                                                    | <ul> <li>all existing and new products</li> <li>all new products</li> <li>all existing products</li> <li>create tax only</li> </ul>                                                                                                    |                       |
| Where does the tax apply?                                                                                                    | Other region                                                                                                    |                       |
| Canada, Ontario                                                                                                    |                                                                                                    |                       |
| etup Final                                                                                                    | < Back Next > Cancel                                                                                                    | Help                  |
| etup Final<br>These are t<br>all prices in                                                                                                    | he details of the tax you have set up. Please define if this tax is includer<br>the shop.                                                                                                    | Help<br>d in          |
| etup Final<br>These are t<br>all prices in<br>You can also s<br>you.                                                                                                    | he details of the tax you have set up. Please define if this tax is included<br>the shop.<br>set up, if you allow customers to use their tax exemption number to avoid paying ta                                                                                                    | Help<br>d in<br>ax to |
| etup Final<br>These are t<br>all prices in<br>You can also s<br>you.<br>Name of tax:                                                                                                    | he details of the tax you have set up. Please define if this tax is includent the shop.<br>set up, if you allow customers to use their tax exemption number to avoid paying ta                                                                                                    | Help<br>d in<br>ax to |
| etup Final These are t all prices in You can also s you. Name of tax: Tax rate                                                                                                    | he details of the tax you have set up. Please define if this tax is included<br>the shop.<br>set up, if you allow customers to use their tax exemption number to avoid paying ta<br>QVC / QST - Shipping<br>9.975%                                                                                                    | Help<br>d in<br>ax to |
| etup Final These are t all prices in You can also s you. Name of tax: Tax rate Tax applies in                                                                                                    | < gack                                                                                                    | Help<br>d in<br>ax to |
| etup Final These are t all prices in You can also s you. Name of tax: Tax rate Tax applies in Text displayed with product (                                                                                                    | < gack                                                                                                    | Help<br>d in<br>ax to |
| etup Final These are t all prices in You can also s you. Name of tax: Tax rate Tax applies in Text displayed with product ( Text displayed with product ()                                                                                                    | < gack                                                                                                    | Help<br>d in<br>ax to |
| etup Final  These are t all prices in You can also you.  Name of tax: Tax rate Tax applies in  Text displayed with product ( Text displayed with product ( Model of the product ( Model of the product ( Model | < gack                                                                                                    | Help<br>d in<br>ax to |
| etup Final  These are t all prices in You can also s you.  Name of tax: Tax rate Tax applies in  Text displayed with product ( Text displayed with product ( Main applies in  Text displayed with product ( Main applies in                                                                                                    | < gack                                                                                                    | Help<br>d in<br>ax to |
| etup Final  These are t all prices in You can also s you.  Name of tax: Tax rate Tax applies in  Text displayed with product ( Text displayed with product ( Prices include this tax Allow customers with Sale Coremove sales tax from the sale set of the set of the se | < gack                                                                                                    | Help<br>d in<br>ax to |

You Vous devriez maintenant *avoir* une fenêtre qui ressemble à ceci :

| IX         | I Sh                                           | opFactory (                         | Central                                                              | X |
|------------|------------------------------------------------|-------------------------------------|----------------------------------------------------------------------|---|
| Taxes      |                                                |                                     |                                                                      |   |
| 3          | Here you set up the tax                        | es you must collect from yo         | ur customers.                                                        | * |
| -          | A tax consists of a Name, a<br>product or not. | tax rate and a region in which it a | applies. We also need to know if a tax is included in the price of a | - |
|            | > Available: These                             | are the taxes you can either auto   | matically or manually assign to a product. If no taxes are listed,   | - |
| Tax name   |                                                | Tax rate                            |                                                                      |   |
| QVC / QST  | - Shipping                                     | 9.975%                              | Product prices include tax                                           |   |
| Applies in |                                                |                                     |                                                                      |   |
| Canada/Qu  | iebec 👻                                        |                                     |                                                                      |   |
| vailable   |                                                |                                     |                                                                      |   |
| Name       |                                                | % 🔺                                 |                                                                      |   |
|            |                                                |                                     | Show prices inclusive AND exclusive of tax                           |   |
|            |                                                |                                     | - Apply tax on products to shipping and bandling                     |   |
|            |                                                |                                     | charges                                                              |   |
| GST-Queb   | ec                                             | 5.000 _                             |                                                                      |   |
| GST-Queb   | ec-Shipping                                    | 5.000                               |                                                                      |   |
|            | - Products                                     | 9.975                               |                                                                      |   |
|            | - Shipping                                     | 9.975                               |                                                                      |   |
|            | + 2 ×                                          |                                     |                                                                      |   |
|            |                                                |                                     |                                                                      |   |
|            |                                                |                                     |                                                                      | _ |
|            |                                                |                                     | Cancer Help                                                          | , |